# 大智慧如何同时选定多个股票:大智慧智能选股如何设置 ?-股识吧

# 一、大智慧条件选股如何设置?

面对股票软件中花花绿绿的数字、曲线,新股民往往只有一种感觉:晕!其实大可 不必担心,学习各种股市知识是每个新股民的必经之路,这条路也并没有想象中那 么难走。

当然,如果你是一个追求速度的新股民,要想快速选出32313133353236313431303231 363533e78988e69d8331333335333761最适合自己的股票,也可以利用一些小技巧,比 如大智慧炒股软件中的条件选股功能。

在大智慧炒股软件中,点击"工具-

条件选股",或直接按键盘上的F7键,即可打开条件选股对话框。

打开条件选股对话框

通过对话框左侧的下拉列表,我们可以进行各种条件和技术指标的选择。

点击左下角的"高级",还可以展开组合条件界面。

大智慧条件选股对话框

点击某个条件或指标,对话框右侧就会显示出该条件或指标的具体参数设置。 设置选股参数设置好选股参数后,点击"执行选股"按钮,大智慧就可以根据我 们设置的条件自动进行筛选,并列出所有符合条件的股票。

筛选列表 如果要使用多个条件,需要在设置好一个条件后,点击组合条件一栏中的"加入"按钮,然后再继续设置下一个条件,同样在设置好后点击"加入"。 所有条件都设置完成,并且都加入到组合条件之后,再点击"执行选股",大智慧 就会按照设置逐个过滤,列出符合所有条件的股票。

大智慧不但能做一般意义上的买入条件选股,也可以做卖出条件选股,因此,使用 "条件选股成功率测试"功能,可以站在买入股票的角度,衡量"买入"选股的成 功率。

#### 二、大智慧智能选股如何设置?

打开大智慧的智能选股,弹出的"智能选股"界面,点左下角的〔高级〕按键,你可以从公式组,全部,常用,自编里面选择1,涨幅前五十的股票。

2,涨幅4%左右,最好不超过5%3,流通股在50亿(最好30亿)

4,在短线显示中最大买单大于最大卖单10%5,上午换手率在1。

5%以上6,上午成交量明显高于昨天7,股价在30元以下每选中一个条件,就点右边的〔加入〕键,把所有的条件加入后,再点执行选股,就OK了。

大智慧证券信息平台是一套用来进行证券行情显示、行情分析、外汇及期货信息, 并同时进行信息即时接收的超级证券信息平台。

面向证券决策机构和各阶层证券分析、咨询、投资人员,并特别关注广大股民的使 用习惯和感受。

# 三、同花顺软件怎么一起看多个股票的分时图

方法:1、打开股票交易系统,切换到自选股板块中,即可点击查看自己多只股票 的分时走势了。

但目前,同花顺无法做到多个股票同时在一个页面内显示分时走势。

所以,这也是大部分炒股高手都会有好几台显示屏,显示股票行情的原因。

2、分时走势图也叫即时走势图,它是把股票市场的交易信息实时地用曲线在坐标 图上加以显示的技术图形。

坐标的横轴是开市的时间,纵轴的上半部分是股价或指数,下半部分显示的是成交量。

分时走势图是股市现场交易的即时资料。

分时走势图分为指数分时走势图和个股分时走势图。

# 四、中投证券 怎样把自己喜欢的多个股票设置在一起 单纯点多股同列没用啊 我要我自己选的多个股票

在你选好的股票界面的上方按"工具"——"加入到自选股"。 然后每次你按"F6"就可以看见你所选择的自选股了!

#### 五、大智慧可以分屏吗

。 。

可以分的,在菜单里面找得到的。

# 六、大智慧条件选股如何设置?

面对股票软件中花花绿绿的数字、曲线,新股民往往只有一种感觉:晕!其实大可 不必担心,学习各种股市知识是每个新股民的必经之路,这条路也并没有想象中那 么难走。

当然,如果你是一个追求速度的新股民,要想快速选出32313133353236313431303231 363533e78988e69d8331333335333761最适合自己的股票,也可以利用一些小技巧,比 如大智慧炒股软件中的条件选股功能。

在大智慧炒股软件中,点击"工具-

条件选股 ",或直接按键盘上的F7键,即可打开条件选股对话框。

打开条件选股对话框

通过对话框左侧的下拉列表,我们可以进行各种条件和技术指标的选择。

点击左下角的"高级",还可以展开组合条件界面。

大智慧条件选股对话框

点击某个条件或指标,对话框右侧就会显示出该条件或指标的具体参数设置。

设置选股参数 设置好选股参数后,点击"执行选股"按钮,大智慧就可以根据我 们设置的条件自动进行筛选,并列出所有符合条件的股票。

筛选列表 如果要使用多个条件,需要在设置好一个条件后,点击组合条件一栏中的"加入"按钮,然后再继续设置下一个条件,同样在设置好后点击"加入"。 所有条件都设置完成,并且都加入到组合条件之后,再点击"执行选股",大智慧 就会按照设置逐个过滤,列出符合所有条件的股票。

大智慧不但能做一般意义上的买入条件选股,也可以做卖出条件选股,因此,使用 "条件选股成功率测试"功能,可以站在买入股票的角度,衡量"买入"选股的成 功率。

#### 参考文档

<u>下载:大智慧如何同时选定多个股票.pdf</u> <u>《有放量的股票能持续多久》</u> <u>《股票账户办理降低佣金要多久》</u> <u>《股票复牌第二次临停多久》</u> <u>《股票抽签多久确定中签》</u> <u>《股票流通股多久可以卖》</u> <u>下载:大智慧如何同时选定多个股票.doc</u> 更多关于《大智慧如何同时选定多个股票》的文档...

声明: 本文来自网络,不代表 【股识吧】立场,转载请注明出处: https://www.gupiaozhishiba.com/read/4327798.html